## 線上選社系統操作流程

- 1. 網址 <u>http://210.59.42.176:9090</u>
- 2. 請瀏覽選社注意事項
- 106/08/30 00:00~106/09/03 23:59 開放測試,請同學務必上網測試,若有 問題於 106/09/04(一)放學前回報。
- 106/09/06 00:00~106/09/10 23:59 開放選社,先前測試資料將移除,請務 必上網重新選填。
- 5. 輸入相關資料,按登入

| 查 | ⊼&続:<br>身分證後五碼:                     |
|---|-------------------------------------|
|   | 生日:(攀例:生日若是民國九十二年五月五日,這裡就請輸入920505) |
|   | 按此按鈕送出資料<br>送出                      |

6. 按照志願序,填寫十個志願後,上傳志願表,即完成選社。

| 上電志服表 重設 請在社園列表中選擇,填滿志願表後按送出 回六和高中首頁       |                                                                                                    |                                        |                                                                                                    |  |  |
|--------------------------------------------|----------------------------------------------------------------------------------------------------|----------------------------------------|----------------------------------------------------------------------------------------------------|--|--|
| 志願一 志願二                                    | 志順三 志順四 志順五 志順六 志順七 志順八 志順九 志勝十                                                                                                    |                                        |                                                                                                    |  |  |
| 日劇欣賞社<br>學術性<br>名額:35                      | 指導老師-青先凯(外時) 活動地點様101<br>講選運運発展な線<br>- 1 - 2 - 3 - 4 - 5 - 6 - 7 - 8 - 9 - 10                                                                               | 熱舞社<br>(POPPING)<br>藝術性<br>名額:35       | 指導老師 通明宜(外時) 活動地點汽工廠<br>雨天爆案:5F北側空地<br>割次社費500元,但依社團人數會有調整。<br>調選編是果被調<br>0102-03-04-050-607-0809010                  |  |  |
| 熱舞社<br>(GIRL'S<br>HIP HOP)<br>藝術性<br>名額:33 | 指導老師·曹諮時(外時) 活動地監 繊律教室<br>野吹社養約280,但依社團人數會有調整。<br>講選選是熟悉認<br>G102-33040506070809010                                                                         | 熱舞社<br>(BREAKING<br>社)<br>藝術性<br>名額:36 | 指導老師 李祜偉(外聘) 活動地點 餐膳旁空地<br>創心部分社教(會於第一部課說明)。<br>清選擇還是熟読表題<br>G102334056070809010                                      |  |  |
| 熱音社<br>藝術性<br>名額:45                        | 指導老師:許振揮(外聘) 活動地點汽工場熱音社辦<br>用天備案:著104<br>社費1000元。我們是一個充滿年輕活力又熱愛音樂的大家庭!豆相不只<br>是在音樂上的交流更是心靈上的支柱!什麼事都會一起發力一起解決!<br>備註:"進入本社 當完整的上完一整學期的社團課程 會提供專業老師的<br>均據參與. | 管樂社<br>藝術性<br>名額:26                    | 指導老師:許書慈 活動地點 生命講堂<br>管你人生。提供熱血平台:延猜團中以前的管樂生涯,逸誠歡迎想繼續<br>改美管樂的同學來參加。會帶與建費的莫500元。<br>這種畢畢是樂藝麵<br>C10203040506070809010 |  |  |
|                                            | 1日19年47年1<br>講選業通是発展志識<br>〇1 〇 2 〇 3 〇 4 〇 5 〇 6 〇 7 〇 8 〇 9 〇 10                                                                                           | 太鼓社<br>藝術性<br>名額:25                    | 指導老師:卓曉蘭(外聘) 活動地點汽工場空地<br>西子備客: 廠日201                                                                                 |  |  |

- 7. 選填志願序中出錯,可按重設,重新填寫志願。
- 完成上傳志願表後,若要更改志願,可以再重新登入,填寫新的志願表,再 按下上傳志願表。(可以多次更改,先前紀錄會覆蓋)